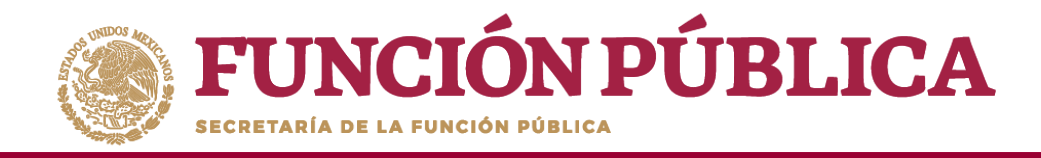

Una vez que haya seleccionado los filtros (ejercicio fiscal y entidad federativa para desplegar el reporte) haga clic en *Buscar*.

| <b>FUNCIÓN PÚBL</b><br>ECERTARIA DE LA FUNCIÓN POBLICA | ICA 💐           | Sistema              | PR<br>Informático de Contraloría Social | OGRAMA FEDERAL DE DESAI            | ROLLO SO      | CIAL 95   | 0000             |                        |                   | OSUE LUIS MARTINEZ<br>Ejecutora<br>Ejercicio fiscal de trab<br>Versión 2.1 02-06-2017 1 | GARNICA<br>ajo actual 2016<br>2:43:28 | •           |
|--------------------------------------------------------|-----------------|----------------------|-----------------------------------------|------------------------------------|---------------|-----------|------------------|------------------------|-------------------|-----------------------------------------------------------------------------------------|---------------------------------------|-------------|
| Documentos Normativos 🕨 PETCS 🕨                        | Apoyos ►        | Materiales ▶         | Comites ► Administración ► Inf          | ormes (antes Cédulas de Vigilancia | e Informes An | iuales) 🕨 | Report           | tes ⊧                  |                   |                                                                                         |                                       |             |
| ▲ ► Comites ► Consultar Comités                        |                 |                      |                                         |                                    |               |           |                  |                        |                   | 1                                                                                       | ' Editar 📄 Guarda                     | ar 💼 Borrar |
| Consulta de todos los comit                            | ÉS DEL USUA     | RIO                  |                                         |                                    |               |           |                  |                        |                   |                                                                                         |                                       |             |
| Ejercicio Fiscal: 2016                                 | Estatus de Insi | tancia Normativ      | va: • Todos ABIERTO CERRADO             | Nombre del comite:                 |               |           |                  |                        | luscar            |                                                                                         |                                       |             |
|                                                        |                 |                      |                                         |                                    |               |           |                  |                        |                   |                                                                                         |                                       |             |
| Nombre del Comité                                      | EJ. FISCAL      | Fecha de<br>Registro | APOYO, OBRA O SERVICIO                  | Clave de Registro                  | ESTATUS       | NÛME<br>H | ro de integ<br>M | rantes<br>Total<br>H/M | Monto<br>Vigilado | Denominación<br>Ejecutora                                                               | Tipo Ejecutora                        | ACCIÓN      |
| No records found.                                      |                 |                      |                                         |                                    |               |           |                  |                        |                   |                                                                                         |                                       |             |
| Total de Comités : 0                                   |                 |                      |                                         |                                    | Totales :     | 0         | 0                | 0                      | 0                 |                                                                                         |                                       |             |
|                                                        |                 |                      |                                         |                                    |               |           |                  |                        |                   |                                                                                         |                                       |             |
|                                                        |                 |                      |                                         | REGISTROS ENCONTRADOS              | : 0           |           |                  |                        |                   |                                                                                         |                                       |             |

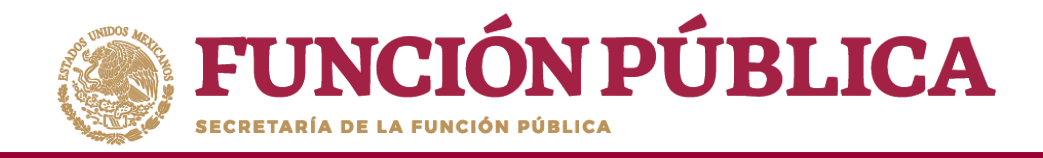

Este reporte refleja el Total de comités capturados previamente, el nombre del Apoyo, Obra o Servicio que es vigilado por el Comité, el número de integrantes (Hombres, Mujeres, Total H/M), el monto vigilado, la denominación de la Instancia Ejecutora que registró al Comité y el Tipo de Ejecutora.

| <b>FUNCIÓN PÚB</b>           | LICA        |                      | P<br>ema Informático de Contraloría Social | ROGRAMA FEDERAL DE DESAR               | ROLLO SOCI     | AL 950000   |                            |                   | OSUE LUIS MARTINEZ<br>Ejecutora<br>Ejercicio fiscal de trab.<br>Versión 2.1 02-06-2017 1 | GARNICA<br>ajo actual 2016<br>3:06:38 | ©<br>T      |
|------------------------------|-------------|----------------------|--------------------------------------------|----------------------------------------|----------------|-------------|----------------------------|-------------------|------------------------------------------------------------------------------------------|---------------------------------------|-------------|
| Documentos Normativos > PETC | Ѕ ► Ароуо   | s ► Materiales       | ▶ Comites ▶ Administración ▶ In            | nformes (antes Cédulas de Vigilancia e | e Informes Anu | ales) ► Rep | ortes 🕨                    |                   |                                                                                          |                                       |             |
|                              |             |                      |                                            |                                        |                |             |                            |                   | 1                                                                                        | ' Editar 🛛 🗟 Guard                    | ar 💼 Borrar |
| CONSULTA DE TODOS LOS CON    | AITÉS DEL U | JSUARIO              |                                            |                                        |                |             |                            |                   |                                                                                          |                                       |             |
| Ejercicio Fiscal: 2016 🔻     | Estatus de  | e Instancia Norma    | tiva: • Todos ABIERTO CERRAD               | 00 Nombre del comite:                  |                |             | E                          | luscar            |                                                                                          |                                       |             |
|                              |             |                      |                                            |                                        |                |             |                            |                   |                                                                                          |                                       |             |
| Nombre del Comité            | EJ. FISCAL  | Fecha de<br>Registro | Apoyo, obra o servicio                     | Clave de Registro                      | ESTATUS        | NÛMERO DE I | NTEGRANTES<br>TOTAL<br>H/M | Monto<br>Vigilado | Denominación<br>Ejecutora                                                                | Tipo Ejecutora                        | ACCIÓN      |
| LOS CONTRALORES SOCIALES     | 2016        | 15/05/2017           | VIGILANCIA EN LA ENTREGA DE APOYOS         | 2016-20-C950000-0001-09-006-0001-1/1   | ABIERTO        | 1 0         | 1                          | 800,000           | MANEJEC                                                                                  | Ejecutora Estatal                     | ₽ 🝙 ►       |
| Total de Comités : 1         |             |                      |                                            |                                        | Totales :      | 1 0         | 1                          | 800,000           |                                                                                          |                                       |             |
|                              |             |                      |                                            |                                        |                |             |                            |                   |                                                                                          |                                       |             |
|                              |             |                      |                                            | REGISTROS ENCONTRADOS :                | 1              |             |                            |                   |                                                                                          |                                       |             |

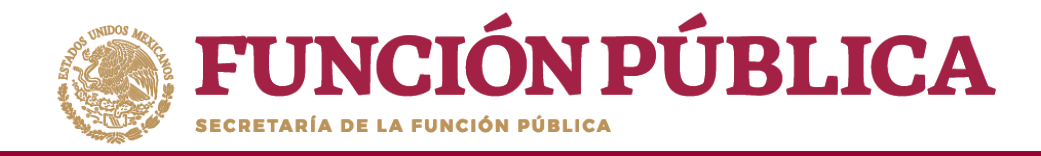

Si desea realizar la consulta de la información del Comité, presione el ícono Consultar la información del Comité.

| <b>FUNCIÓN PÚBI</b>                                  | LICA 🦼     | Sistem                        | P<br>a Informático de Contraloría Social | 'ROGRAMA FEDERAL DE DESAR              | ROLLO SOCI    | IAL 95   | 0000       |                           |                   | OSUE LUIS MARTINE<br>Ejecutora<br>Ejercicio fiscal de trat<br>/ersión 2.1 02-06-2017 | Z GARNICA<br>Dajo actual 2<br>13:06:38 | 2016       | ©<br>•   |
|------------------------------------------------------|------------|-------------------------------|------------------------------------------|----------------------------------------|---------------|----------|------------|---------------------------|-------------------|--------------------------------------------------------------------------------------|----------------------------------------|------------|----------|
| Documentos Normativos 🕨 PET                          | CS ► Apoyo | os ► Materiales               | ▶ Comites ▶ Administración ▶ Ir          | nformes (antes Cédulas de Vigilancia e | Informes Anua | ales) ⊧  | Repor      | tes ⊧                     |                   |                                                                                      |                                        |            |          |
|                                                      |            |                               |                                          |                                        |               |          |            |                           |                   |                                                                                      | /* Editar                              | 🖶 Guardar  | 💼 Borrar |
| CONSULTA DE TODOS LOS CO<br>Ejercicio Fiscal: 2016 V | MITÉS DEL  | USUARIO<br>le Instancia Norma | tiva: • Todos ABIERTO CERRAE             | DO Nombre del comite:                  |               |          |            | В                         | uscar             |                                                                                      |                                        |            |          |
|                                                      |            |                               |                                          |                                        |               |          |            |                           |                   |                                                                                      |                                        |            |          |
| Nombre del Comité                                    | EJ. FISCAL | FECHA DE<br>REGISTRO          | Apoyo, obra o servicio                   | Clave de Registro                      | ESTATUS       | N0M<br>H | ero de int | TEGRANTES<br>TOTAL<br>H/M | Monto<br>Vigilado | Denominación<br>Ejecutora                                                            | TIPO EJEC                              | CUTORA     | ACCIÓN   |
| LOS CONTRALORES SOCIALES                             | 2016       | 15/05/2017                    | VIGILANCIA EN LA ENTREGA DE APOYOS       | 2016-20-C950000-0001-09-006-0001-1/1   | ABIERTO       | 1        | 0          | 1                         | 800,000           | MANEJEC                                                                              | Ejecutora                              | Estatal    | ۰ 🝙 🕨    |
| Total de Comités : 1                                 |            |                               |                                          |                                        | Totales :     | 1        | 0          | 1                         | 800,000           | Consultar la in                                                                      | formacion d                            | lel comité |          |
|                                                      |            |                               |                                          |                                        |               |          |            |                           |                   | _                                                                                    |                                        |            |          |
|                                                      |            |                               |                                          | Registros encontrados :                | 1             |          |            |                           |                   |                                                                                      |                                        |            |          |

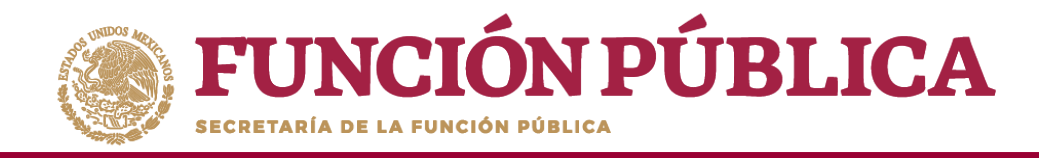

Se abrirá la pantalla *Consulta de Información del Comité*, con la información registrada anteriormente en las tres secciones:

- 1. Información del Comité.
- 2. Domicilio y Documentos.
- 3. Documentos.

| Información                          | I DEL COMITÉ          |                             |                       |                   |                    | Dor   | AICILIO Y DO     | OCUMENTOS                  |             |                      |                 |    |
|--------------------------------------|-----------------------|-----------------------------|-----------------------|-------------------|--------------------|-------|------------------|----------------------------|-------------|----------------------|-----------------|----|
| Nombre                               | LOS CONTRALC          | RES SOCIALES                |                       |                   |                    | De    | MICILIOS D       | EL AROYO, ORPA O S         | EBVICIO     |                      |                 |    |
| (*)Fecha de<br>constitución:         | 15/05/2017 <b>(*)</b> | Clave de Registro:          | 2016-20-C950000-00    | 01-09-006-0001    | 1-3/2              |       |                  | EL APOTO, OBRA O S         | ERVICIO     |                      | Copico          |    |
| (*)Apoyo, obra o ser                 | vicio:                |                             |                       |                   |                    |       | CONOCIDO         | CALLE                      | NÚMERO      | COLONIA              | POSTAL          |    |
| Apoyo, obra o serv                   | ICIO ENTIDAI          | MUNICIPIO                   | LOCALIDAD             | Monto<br>Vigilado | Fecha<br>Ejecución | NC    |                  | LAS FUENTES                | 345         | LOS ILUSTRES         |                 |    |
| VIGILANCIA EN LA<br>ENTREGA DE APOYO | DISTRITO<br>FEDERAL   | IZTACALCO                   | IZTACALCO             | 800.000           | 04/05/2017         |       |                  |                            |             |                      |                 |    |
| PRUEBA                               | DISTRITO<br>FEDERAL   | BENITO<br>JUÁREZ            | BENITO JUÁREZ         | 0                 |                    | -     |                  |                            |             |                      |                 |    |
| (*)Funciones que rea                 | aliza:                |                             |                       |                   |                    | 4     |                  |                            |             |                      |                 | F. |
|                                      |                       | FUNCIONES QUE REAL          | IZA EL COMITÉ         |                   |                    | DC    | CUMENTOS         |                            |             |                      |                 |    |
| FEDERAL                              |                       | DOFICIENTE, VERAL           | TOPORTONA SOBRET      | DA OF ERACION D   | LEFROGRAMA         | (*)56 | rvidor público d | que emite la constancia de | e registro: | UIS MONROY MARTINEZ  | 2               |    |
|                                      |                       | SOS DÚBLICOS DAD            |                       |                   |                    | (*)Ca | rgo del servido  | r público:                 | E           | NLACE ESTATAL DE CON | TRALORIA SOCIAL |    |
| TRANSPARENTE Y C                     | ON APEGO A LO EST     | BLECIDO EN LAS RE           | GLAS DE OPERACIÓN     | O SERVICIOS SEA   | CFORIDINO          | Acta  | de asamblea:     |                            |             |                      |                 |    |
|                                      |                       |                             |                       |                   |                    | Con   | tancia firmada   | (Anexo de Guía Operativa   | ):          | ESCRITO.pdf          | 6               |    |
| VIGILAR QUE LOS B<br>CARÁCTER.       | ENEFICIARIOS DEL PI   | OGRAMA FEDERAL (            | UMPLAN CON LOS RE     | QUISITOS PARA T   |                    | Escr  | to libre:        |                            |             |                      |                 |    |
|                                      |                       |                             |                       |                   |                    |       |                  |                            |             |                      |                 |    |
| ENTREGA DE LAS O                     | BRAS, APOYOS O SEF    | .OMPROBATORIA DE<br>VICIOS. | L EJERCICIO DE LOS RE | CURSOS PUBLIC     | OS Y DE LA         |       |                  |                            |             |                      |                 |    |
|                                      |                       |                             |                       |                   |                    | ▼ 4   |                  |                            |             |                      |                 | Þ. |
|                                      |                       |                             |                       |                   |                    |       |                  |                            |             |                      |                 | 1  |

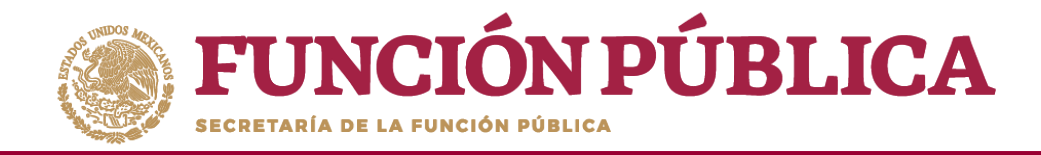

En la parte inferior de la pantalla, haga clic en el ícono *Imprimir* para descargar la *Constancia de Registro del Comité de Contraloría Social*.

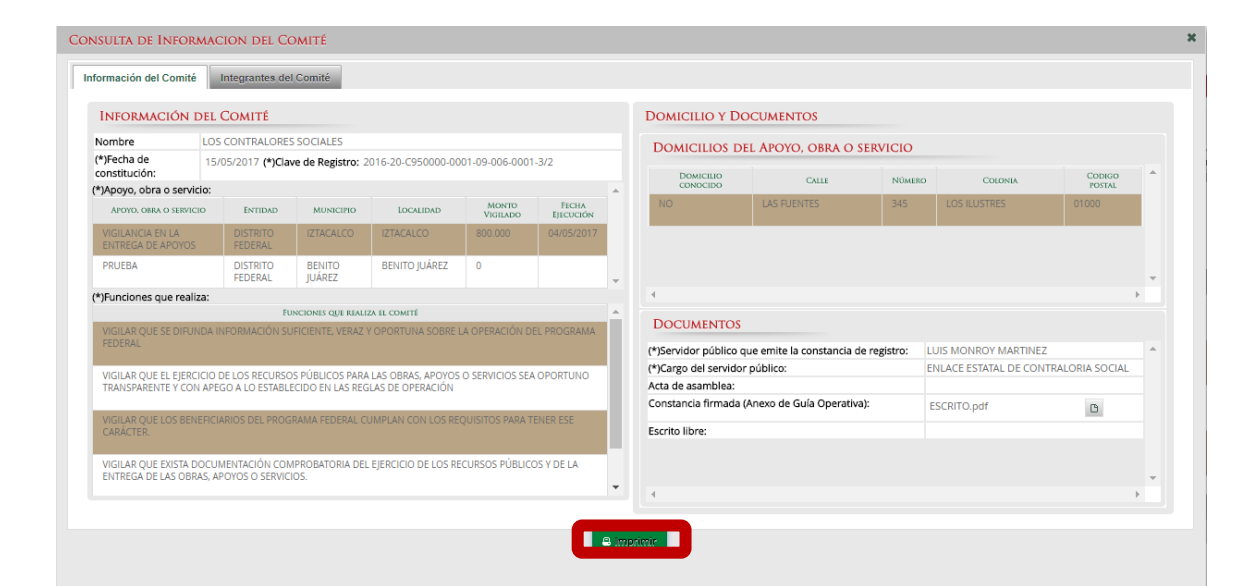

| PROGR                                                                  | RAMA FEDERAL D                                 | E DESARROLLO SO                            | OCIAL 950000      |                        |
|------------------------------------------------------------------------|------------------------------------------------|--------------------------------------------|-------------------|------------------------|
|                                                                        | EJERCIC                                        | IO FISCAL : 2016                           |                   |                        |
| CONSTANCIA                                                             | DE REGISTRO D                                  | EL COMITÉ DE COM                           | NTRALORÍA S       | OCIAL                  |
| I. DATOS (                                                             | SENERALES DEL                                  | COMITÉ DE CONTR                            | RALORÍA SOCI      | IAL                    |
| Nombre del Comité de Contraloría S                                     | ocial Núr                                      | nero de registro                           |                   | Fecha de registro      |
| OS CONTRALORES SOCIALES                                                | 201                                            | 6-20-C950000-0001-09-006                   | 5-0001-1/1        | 15/05/2017             |
| NOMBRE DE LO                                                           | OS INTEGRANTES                                 | DEL COMITÉ DE C                            | ONTRALORÍA        | SOCIAL                 |
| Nombre de los contralores sociales                                     |                                                |                                            |                   | Firma o Huella Digital |
| JUAN CARLOS                                                            | GONZALEZ                                       | LEDEZMA                                    |                   |                        |
| II. DAT                                                                | OS DE LAS OBRA                                 | AS O APOYOS DEL                            | PROGRAMA          |                        |
| Ubicación o Dirección:<br>LAS FUENTES 345 LOS ILUSTRE                  | S CP : 010000                                  |                                            |                   |                        |
| PROYECTO                                                               | ESTADO                                         | MUNICIPIO                                  | LOCA              | LIDAD                  |
| VIGILANCIA EN LA ENTREGA DE APOYOS                                     | DISTRITO FEDERAL                               | IZTACALCO                                  | IZTACAL           | co                     |
| III. FUNCIO                                                            | NES QUE REALIZ                                 | ARÁ EL COMITÉ DE                           | CONTRALOR         | RÍA SOCIAL             |
| VIGILAR QUE SE DIFUNDA INFORMACIÓ                                      | N SUFICIENTE, VERAZ Y                          | OPORTUNA SOBRE LA OPER                     | RACIÓN DEL PROGRA | AMA FEDERAL            |
| VIGILAR QUE EL EJERCICIO DE LOS RE<br>CON APEGO A LO ESTABLECIDO EN LA | CURSOS PÚBLICOS PAR/<br>S REGLAS DE OPERACIÓ   | A LAS OBRAS, APOYOS O SI<br>N              | ERVICIOS SEA OPOF | RTUNO TRANSPARENTE Y   |
| VIGILAR QUE LOS BENEFICIARIOS DEL                                      | PROGRAMA FEDERAL CU                            | MPLAN CON LOS REQUISITO                    | OS PARA TENER ESE | CARÁCTER.              |
| VIGILAR QUE EXISTA DOCUMENTACIÓ<br>OBRAS, APOYOS O SERVICIOS.          | IN COMPROBATORIA DE                            | EJERCICIO DE LOS RECU                      | IRSOS PÚBLICOS Y  | DE LA ENTREGA DE LAS   |
| REGISTRAR EN LAS CÉDULAS DE VIGIL<br>CONTRALORÍA SOCIAL REALIZADAS, A  | ANCIA Y EN LOS FORMAT<br>SÍ COMO DAR SEGUIMIEN | OS DE INFORMES ANUALES<br>TO A LOS MISMOS; | S, LOS RESULTADOS | DE LAS ACTIVIDADES DE  |
|                                                                        |                                                |                                            |                   |                        |

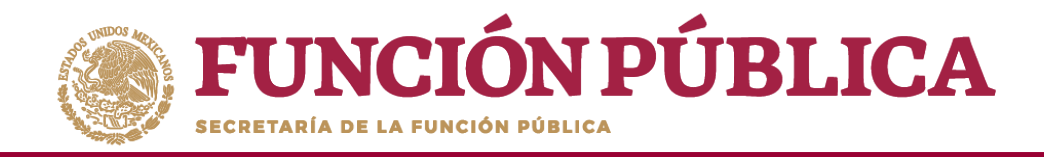

Si desea modificar la información del Comité o eliminar el Comité, presione el ícono *Modificar o borrar un Comité*.

| FUNC | CIÓN PÚBLICA                                          | *          | SIC:<br>Sistema Inf          | 5<br>formático de Contraloría Social | PROGRAMA FEDERAL DE DESAR              | rollo soci   | IAL 9500   | 00        |                          | jų<br>E<br>E<br>V | DSUE LUIS MARTINE<br>jecutora<br>jercicio fiscal de trat<br>ersión 2.1 05-06-2017 | Z GARNICA<br>Dajo actual 2016<br>09:14:34 | ©<br>•     |
|------|-------------------------------------------------------|------------|------------------------------|--------------------------------------|----------------------------------------|--------------|------------|-----------|--------------------------|-------------------|-----------------------------------------------------------------------------------|-------------------------------------------|------------|
|      | Documentos Normativos 🕨 PETC                          | S ► Apoy   | os 🕨 Materiales              | ; → Comites → Administración → I     | nformes (antes Cédulas de Vigilancia e | Informes Anu | ales) 🕨    | Report    | tes ⊧                    |                   |                                                                                   |                                           |            |
|      |                                                       |            |                              |                                      |                                        |              |            |           |                          |                   |                                                                                   | /* Editar 🛛 🗟 Guarda                      | r 💼 Borrar |
|      | CONSULTA DE TODOS LOS COM<br>Ejercicio Fiscal: 2016 • | AITÉS DEL  | USUARIO<br>e Instancia Norma | tiva: • Todos ABIERTO CERRA          | DO Nombre del comite:                  |              |            |           | E                        | luscar            |                                                                                   |                                           |            |
|      |                                                       |            |                              |                                      |                                        |              |            |           |                          |                   |                                                                                   |                                           |            |
|      | Nombre del Comité                                     | EJ. FISCAL | Fecha de<br>Registro         | APOYO, OBRA O SERVICIO               | Clave de Registro                      | ESTATUS      | NOMER<br>H | d de inte | egrantes<br>Total<br>H/M | Monto<br>Vigilado | Denominación<br>Ejecutora                                                         | TIPO EJECUTORA                            | ACCIÓN     |
|      | LOS CONTRALORES SOCIALES                              | 2016       | 15/05/2017                   | VIGILANCIA EN LA ENTREGA DE APOYOS   | 2016-20-C950000-0001-09-006-0001-1/1   | ABIERTO      | 1          | 0         | 1                        | 800,000           | MANEJEC                                                                           | Ejecutora Estatal                         | A 🕞 🕨      |
|      | Total de Comités : 1                                  |            |                              |                                      |                                        | Totales :    | 1          | 0         | 1                        | 800,000           | Mo                                                                                | dificar o borrar un co                    | mité       |
|      |                                                       |            |                              |                                      | 14 ×4 1 >> >1                          |              |            |           |                          |                   | _                                                                                 |                                           | _          |
|      |                                                       |            |                              |                                      | Registros encontrados :                | 1            |            |           |                          |                   |                                                                                   |                                           |            |

**\*Nota:** La opción *Borrar* sólo se podrá utilizar cuando el Comité no tenga Minutas de la Reunión o Informes asociados.

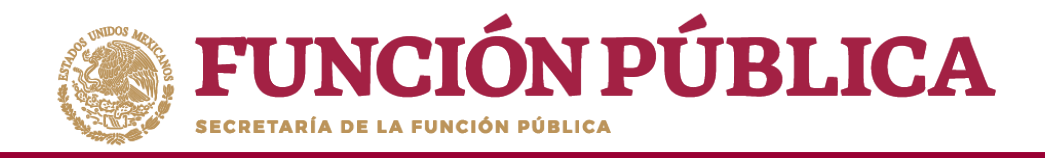

Se abrirá la pantalla *Consulta de Información del Comité,* con los íconos activados para *eliminar la información capturada* de forma individual, *modificar el domicilio del proyecto* y/o *adjuntar* los documentos escaneados del Acta de asamblea, la Constancia firmada (Anexo de Guía Operativa) y el Escrito Libre referido en la Guía Operativa.

Al terminar de modificar la información del Comité, haga clic en *Guardar*.

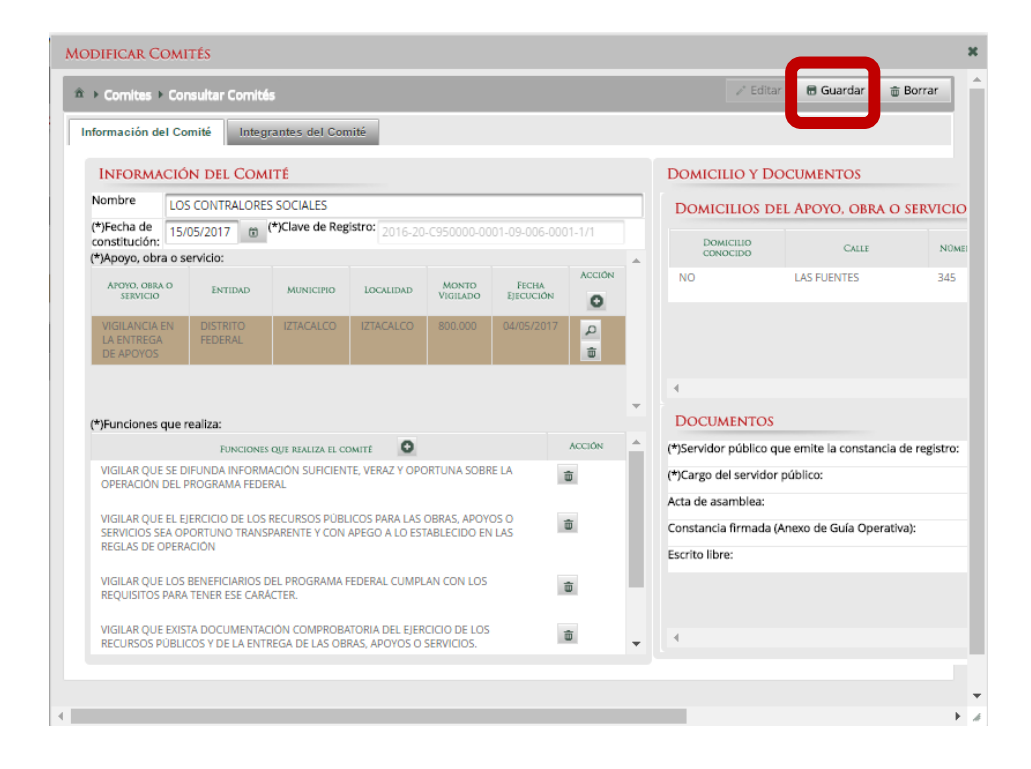

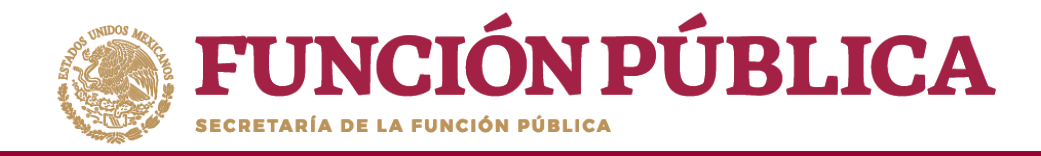

Si desea utilizar un Comité constituido de un ejercicio presupuestal anterior, haga clic en *Exportar Comités*.

| <b>FUNCIÓN PÚB</b><br>ECCRETARIA DE LA FURCIÓN POBLICA | LICA       |                              | P<br>ICS<br>tema Informático de Contraloría Social | ROGRAMA FEDERAL DE DESARI             | ROLLO SOCI    | AL 950    | 000       |                          |                   | JOSUE LUIS MARTIN<br>Ejecutora<br>Ejercicio fiscal de tra<br>Versión 2.1 05-06-201 | IEZ GARNICA<br>abajo actual 201<br>7 09:14:34 | 5<br>•           |
|--------------------------------------------------------|------------|------------------------------|----------------------------------------------------|---------------------------------------|---------------|-----------|-----------|--------------------------|-------------------|------------------------------------------------------------------------------------|-----------------------------------------------|------------------|
| Documentos Normativos 🕨 PETCS                          | 5 ► Apoyo  | os ► Materiales              | ▶ Comites ▶ Administración ▶ In                    | formes (antes Cédulas de Vigilancia e | Informes Anua | iles) ⊧   | Report    | tes ⊧                    |                   |                                                                                    |                                               |                  |
| 爺 → Comites → Consultar Comités                        |            |                              |                                                    |                                       |               |           |           |                          |                   |                                                                                    | 🖉 Editar 🛛 🗎 🕻                                | iuardar 🝵 Borrar |
| CONSULTA DE TODOS LOS COM<br>Ejercicio Fiscal: 2016    | Estatus d  | USUARIO<br>e Instancia Norma | tiva: • Todos ABIERTO CERRAD                       | 00 Nombre del comite:                 |               | _         |           | В                        | uscar             |                                                                                    |                                               |                  |
|                                                        |            |                              |                                                    | ie <e 1="">&gt; &gt;i</e>             |               |           |           |                          |                   |                                                                                    |                                               |                  |
| Nombre del Comité                                      | Ej. Fiscal | Fecha de<br>Registro         | Apoyo, obra o servicio                             | Clave de Registro                     | ESTATUS       | N0MI<br>H | ro de int | egrantes<br>Total<br>H/M | Monto<br>Vigilado | Denominación<br>Ejecutora                                                          | TIPO EJECUTO                                  | IRA ÁCCIÓN       |
| LOS CONTRALORES SOCIALES                               | 2016       | 15/05/2017                   | VIGILANCIA EN LA ENTREGA DE APOYOS                 | 2016-20-C950000-0001-09-006-0001-1/1  | ABIERTO       | 1         | 0         | 1                        | 800,000           | MANEJEC                                                                            | Ejecutora Est                                 | atal 🔎 🕞 🕨       |
| Total de Comités : 1                                   |            |                              |                                                    |                                       | Totales :     | 1         | 0         | 1                        | 800,000           |                                                                                    | Exp                                           | ortar comités    |
|                                                        |            |                              |                                                    |                                       |               |           |           |                          |                   |                                                                                    |                                               |                  |
|                                                        |            |                              |                                                    | REGISTROS ENCONTRADOS :               | 1             |           |           |                          |                   |                                                                                    |                                               |                  |

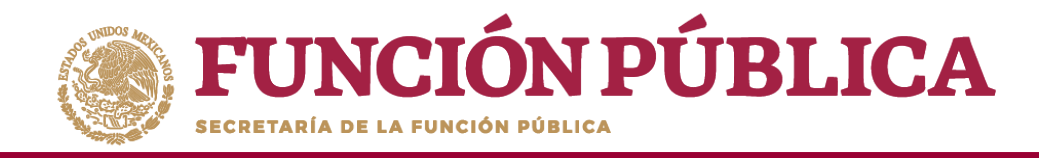

Se abrirá la pantalla *Consulta de Información del Comité*, si desea puede modificar la información registrada del Comité constituido. Al terminar de realizar los cambios pertinentes, haga clic en *Guardar*.

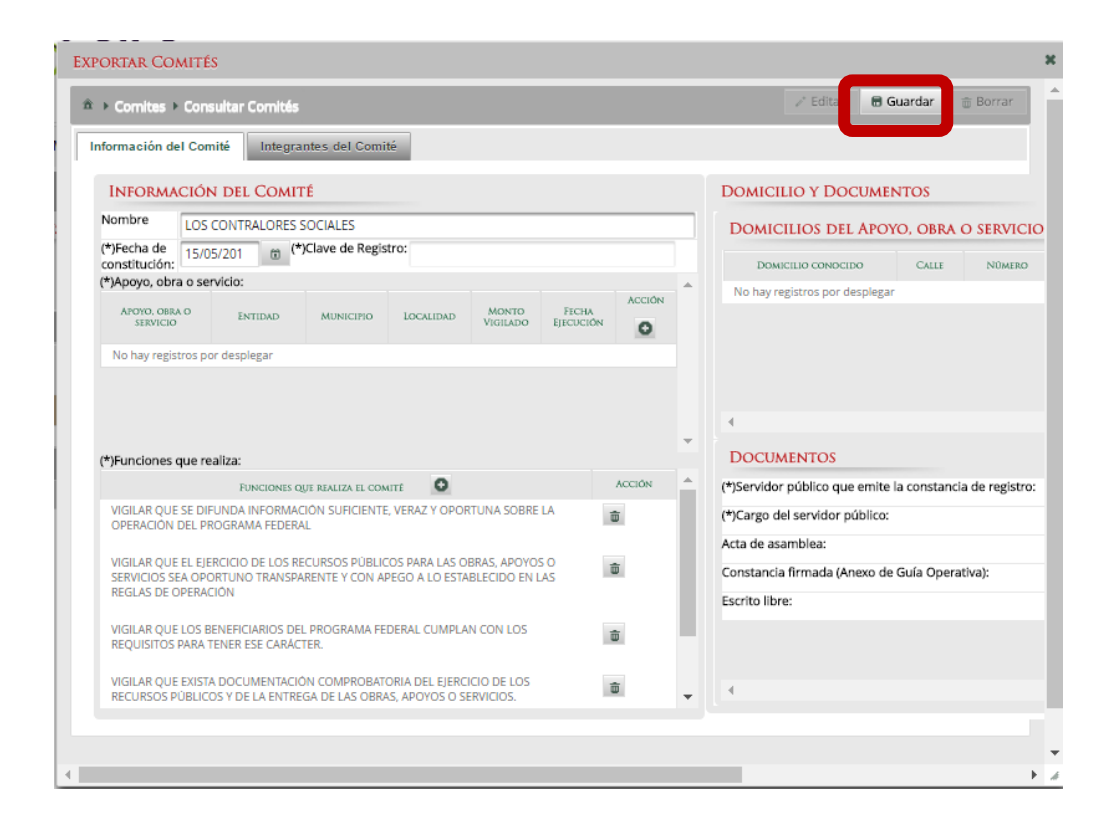

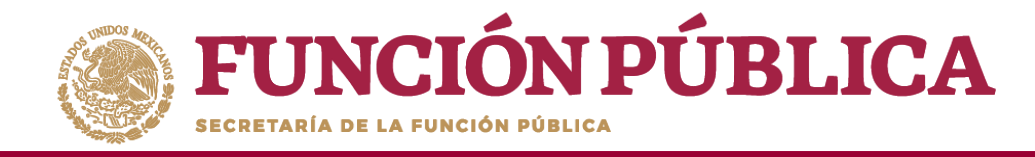

## **PROCESO 16: REGISTRAR REUNIONES CON BENEFICIARIOS**

## **Módulo: Comités**

Para registrar las reuniones realizadas con los beneficiarios, seleccione *Comités* y haga clic en *Registrar Reuniones*.

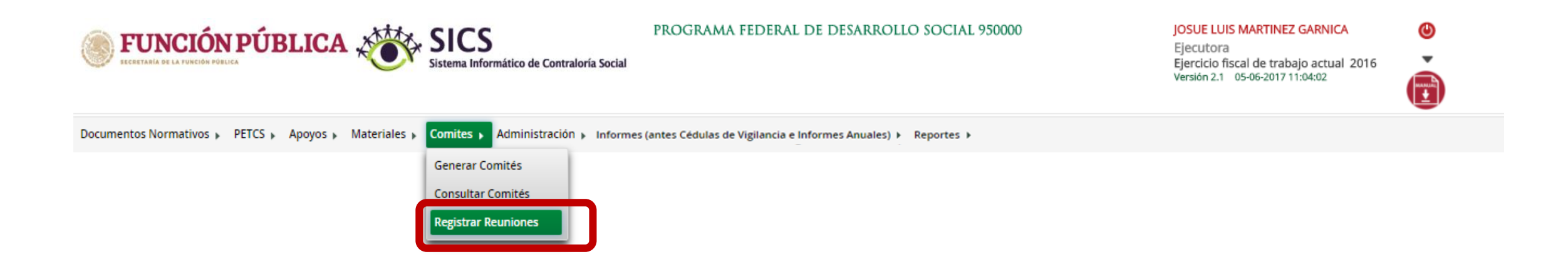

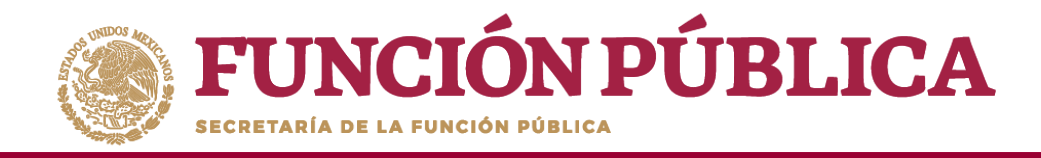

Para registrar una reunión realizada con los beneficiarios, haga clic en el ícono Agregar Nueva Reunión.

| ECRETARIA DE LA JUNCIÓN PÓBLICA  |                             | PROG<br>formático de Contraloría Social | RAMA FEDERAL DE DESARROLLO                | SOCIAL 950000             | JOSUE LU<br>Ejecutora<br>Ejercicio f<br>Versión 2.1 | IS MARTINEZ GARNICA<br>a<br>iscal de trabajo actual 2016<br>05-06-2017 11:04:02 | •        |
|----------------------------------|-----------------------------|-----------------------------------------|-------------------------------------------|---------------------------|-----------------------------------------------------|---------------------------------------------------------------------------------|----------|
| Documentos Normativos 🕨 PETC     | S ► Apoyos ► Materiales ► C | omites 🕨 Administración 🕨 Inforn        | nes (antes Cédulas de Vigilancia e Inforn | mes Anuales) 🕨 Reportes 🕨 |                                                     |                                                                                 |          |
| REUNIONES REGISTRADAS            | Agregar Nuleva Reur         | ión l                                   |                                           |                           |                                                     |                                                                                 |          |
| NÚMERO DE REUNIÓN                | Lugar de Reunión            | FECHA DE REUNIÓN                        | MOTIVO DE REUNIÓN                         | NUM. DE ACUERDOS          | NUM. DE ASISTENTES                                  | NUM. DE COMITÉS                                                                 | ACCIONES |
| No existen reuniones registradas |                             |                                         |                                           |                           |                                                     |                                                                                 |          |

**NOTA:** Para el ejercicio fiscal 2020, se modificaron los campos marcados como obligatorios y no será requisito para guardar la reunión el subir la minuta de reunión.

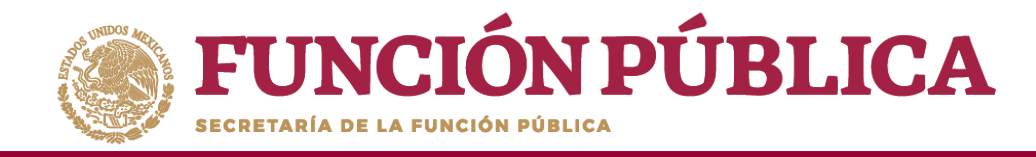

Se abrirá la siguiente pantalla, compuesta por tres pestañas:

- 1. Asistentes
- 2. Datos de la Reunión
- 3. Minuta.

| Comites   Registrar Reunion                                                                                                    | es                                                                |                |                         | 🗟 Guardar 🔷 Canc |
|----------------------------------------------------------------------------------------------------|-------------------------------------------------------------------|----------------|-------------------------|------------------|
| istentes Datos de la Reunió                                                                                                    | in Minuta                                                         |                |                         |                  |
| (*) FUNCIONARIOS OUE AS                                                                                                    | SISTIERON:                                                        | Nuevo          |                         |                  |
| INSTANCIA                                                                                                    | RESPONSABLE                                                       | CARGO          | Minuta Firmada          |                  |
|                                                                                                    |                                                                   |                |                         | <b>a</b>         |
|                                                                                                    |                                                                   |                |                         |                  |
|                                                                                                    |                                                                   |                |                         |                  |
|                                                                                                    |                                                                   | _              |                         |                  |
| BENEFICIARIOS QUE ASIST                                                                                                    | TERON:                                                            | Nuevo          |                         |                  |
| Nombre del Benefic                                                                                                    | CIARIO                                                            | Minuta Firmada |                         |                  |
| No existen beneficiarios registradas                                                                                              |                                                                   |                |                         |                  |
| (*) CONTEC OUT ASISTIED                                                                                                    | ON:                                                               |                |                         |                  |
| () COMITES QUE ASISTIER                                                                                                    | ASIN: ASI                                                         | gar            |                         |                  |
| () COMITES QUE ASISTIER                                                                                                    | NOMBRE COMITÉ                                                     | gar            | CLAVE COMITÉ            |                  |
| No existen comites regstrados                                                                                                    | NOMBRE COMITÉ                                                     | gar            | CLAVE COMITÉ            |                  |
| No existen comites regstrados                                                                                                    | NOMBRE COMITÉ                                                     | igar           | CLAVE COMITÉ            |                  |
| No existen comites regstrados                                                                                                    | NOMBRE COMITÉ                                                     | igar           | CLAVE COMITÉ            |                  |
| No existen comites regstrados                                                                                                    | NOMBRE COMITÉ                                                     | igar           | CLAVE COMITÉ            |                  |
| (*) INTEGRANTES DEL COM                                                                                                    | NOMBRE COMITÉ                                                     | igar           | CLAVE COMITÉ            |                  |
| (*) INTEGRANTES DEL CON                                                                                                    | NOMBRE COMITÉ                                                     | igar           | CLAVE COMITÉ<br>ASISTIÓ | MINUTA FIRMADA   |
| (*) INTEGRANTES DEL COM<br>No existen integrantes registrados                                                                     | NOMBRE COMITÉ                                                     | igar           | CLAVE COMITÉ<br>Asistiô | Minuta Firmada   |
| (*) COMPLES QUE ASISTIER<br>No existen comites registrados<br>(*) INTEGRANTES DEL COM<br>No<br>No existen integrantes registrados | NOMBRE COMITÉ AITÉ QUE ASISTIERON: MBRE DEL INTEGRANTE DEL COMITÉ | igar           | CLAVE COMITÉ<br>Asistió | Minuta Firmada   |
| (*) COMPLES QUE ASISTIER<br>No existen comites registrados<br>(*) INTEGRANTES DEL COM<br>No<br>No existen integrantes registrados | NOMBRE COMITÉ                                                     | igar           | CLAVE COMITÉ<br>Asistió | Minuta Firmada   |

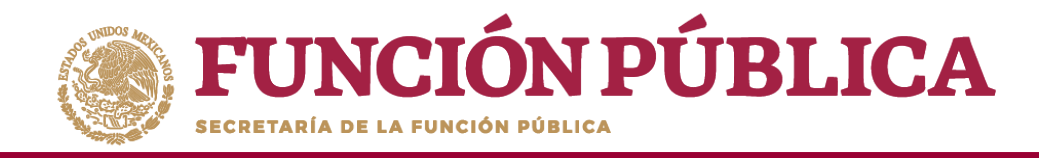

En la pestaña Asistentes, haga clic en el ícono Nuevo de la sección Funcionarios que Asistieron para registrar el tipo de Instancia presente en la reunión, el nombre del responsable, el cargo y seleccione si firmó minuta.

| sistentes Datos de la                                                                                                    | Reunión Minuta                                                                                                    |                           |                         |            |        |
|----------------------------------------------------------------------------------------------------|----------------------------------------------------------------------------------------------------|---------------------------|-------------------------|------------|--------|
| (*) FUNCIONARIOS                                                                                                    | QUE ASISTIERON:                                                                                                    | Nuevo                     |                         |            |        |
| Instancia                                                                                                    | RESPONSABLE                                                                                                    | Cargo                     | Minuta Firmada          |            | _      |
| Seleccione                                                                                                    | <b>T</b>                                                                                                    |                           | Seleccione              | <b>T</b> = |        |
| Representación Federal                                                                                                    |                                                                                                    |                           | Seleccione              |            |        |
| Ejecutora Estatal                                                                                                    |                                                                                                    |                           | No                      |            |        |
| Ejecutora Municipal<br>Ejecutora Otro                                                                                                    |                                                                                                    |                           |                         |            |        |
| OEC                                                                                                    | NUT ON L                                                                                                    |                           |                         |            |        |
|                                                                                                    | TERON:                                                                                                    | Nuevo                     |                         |            |        |
| OTRO                                                                                                    |                                                                                                    |                           |                         |            |        |
| OTRO<br>NOMBRE D                                                                                                    | EL BENEFICIARIO                                                                                                    | Minuta Firmada            |                         |            | _      |
| OTRO<br>NOMBRE D<br>No existen beneficiarios re                                                                                             | EL BENEHICIARIO<br>gistradas                                                                                                    | Minuta Firmada            |                         |            |        |
| OTRO     NOMBRE D     No existen beneficiarios re     (*) COMITES QUE AS                                                                    | EL BENEFICIARIO<br>gistradas                                                                                                    | MINUTA FIRMADA            |                         |            |        |
| OTRO     NOMBRE D     No existen beneficiarios re     (*) COMITES QUE AS                                                                    | EL BENEFICIARIO<br>gistradas<br>ISTIERON:<br>NOMBRE COMITE                                                                        | MINUTA FIRMADA            | CLAVE COMITÉ            |            |        |
| OTRO     NOMBRE D     No existen beneficiarios re     (*) COMITES QUE AS     No existen comites registra                                    | EL BENEFICIARIO<br>gistradas<br>ISTIERON:<br>NOMBRE COMUTE<br>dos                                                                 | MINUTA FIRMADA            | CLAVE COMITÉ            |            |        |
| OTRO     NOMBRE D     No existen beneficiarios re     (*) COMITES QUE AS     No existen comites registra                                    | EL BENEFICIARIO<br>gistradas<br>ISTIERON:<br>NOMBRE COMITE<br>dos                                                                 | MINUTA FIRMADA<br>Agregar | CLAVE COMITÉ            |            |        |
| OTRO     NOMBRE D     NOMBRE D     No existen beneficiarios re     (*) COMITES QUE AS     No existen comites registra                       | EL BENEFICIARIO<br>gistradas<br>ISTIERON:<br>NOMBRE COMITE<br>dos                                                                 | MINUTA FIRMADA<br>Agregar | CLAVE COMITÉ            |            |        |
| OTRO     NOMBRE D     NOMBRE D     No existen beneficiarios re     (*) COMITES QUE AS     No existen comites registra     (*) INTEGRANTES D | EL BENEFICIARIO<br>gistradas<br>ISTIERON:<br>NOMBRE COMITE<br>dos                                                                 | MINUTA FIRMADA<br>Agregar | CLAVE COMITÉ            |            |        |
| OTRO     NOMBRE D     NOMBRE D     No existen beneficiarios re     (*) COMITES QUE AS     No existen comites registra     (*) INTEGRANTES D | EL BENEFICIARIO<br>gistradas<br>ISTIERON:<br>NOMBRE COMITE<br>dos<br>EL COMITÉ QUE ASISTIERON:<br>NOMBRE DEL INTEGRANTE DEL COMIT | Agregar                   | CLAVE COMITÉ<br>ASISTIÓ | MINUTA F   | IRMADA |

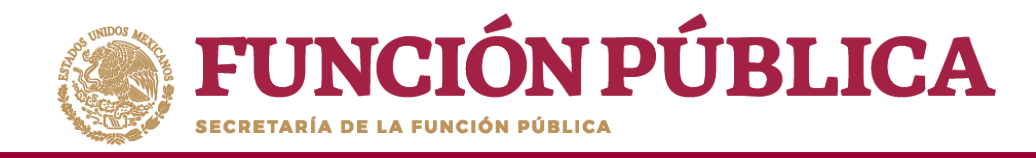

En la sección *Beneficiarios que Asistieron*, haga clic en el ícono *Nuevo* para registrar el *Nombre del Beneficiario* que asistió a la reunión y seleccione si firmó la minuta de la reunión.

|                               | ón Minuta            |             |                |          |   |
|-------------------------------|----------------------|-------------|----------------|----------|---|
| (*) Funcionarios que as       | SISTIERON:           | Nuevo       |                |          |   |
| Instancia                     | RESPONSABLE          | Cargo       | Minuta Firmada |          |   |
| Ejecutora Estatal             | OSCAR HERRERA        | SUBDIRECTOR | Si             | <b>a</b> |   |
| NOMBRE DEL BENEFI             | Selec<br>Selec<br>Si | cione       |                |          |   |
| (*) Comites oue asistier      | ON:                  | gregar      |                |          |   |
| ~                             | NOMBRE COMITÉ        |             | CLAVE COMITÉ   |          |   |
| No existen comites regstrados |                      |             |                |          | _ |
|                               |                      |             |                |          |   |
| (*) INTEGRANTES DEL CO!       | aité que Asistieron: |             |                |          |   |

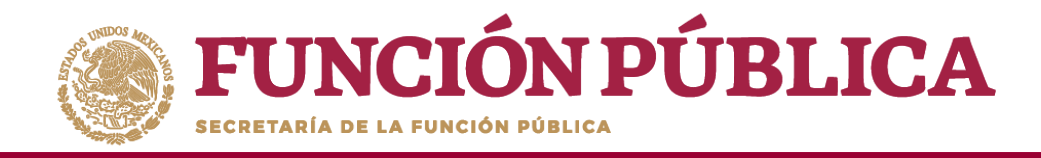

En la sección *Comités que Asistieron*, haga clic en el ícono *Agregar*. En la nueva pantalla se despliegan los Comités constituidos registrados en el S*ICS*, seleccione el o los comité que asistieron a la reunión. Al terminar de capturar la información, haga clic en *Aceptar*.

| Comites      Registrar Reuniones               | 🗟 Guardar 🛛 ^ Cancelar |
|------------------------------------------------|------------------------|
| Asistentes Datos de la Reunión Minuta          |                        |
| (*) FUNCIONARIOS QUE ASISTIERON: NIEWO         |                        |
| INSTANCIA RESPONSABLE CARGO MINUTA FIRMADA     |                        |
| Ejecutora Estatal OSCAR HERRERA SUBDIRECTOR Si |                        |
|                                                |                        |
|                                                |                        |
| BENEFICIARIOS QUE ÁSISTIERON: Nuevo            |                        |
| DIEGO LOPEZ SI                                 |                        |
|                                                |                        |
|                                                |                        |
| (*) COMITES QUE ASISTIERON: Agregar            |                        |
| NOMBRE COMITÉ CLAVE COMITÉ                     |                        |
| No existen comites regstrados                  |                        |
|                                                |                        |
| (*) INTEGRANTES DEL COMITÉ OUE ÁSISTIERON-     |                        |
| Nombre del Integrante del Comité Asistió       | MINUTA FIRMADA         |
| No existen integrantes registrados             |                        |
|                                                |                        |
|                                                |                        |

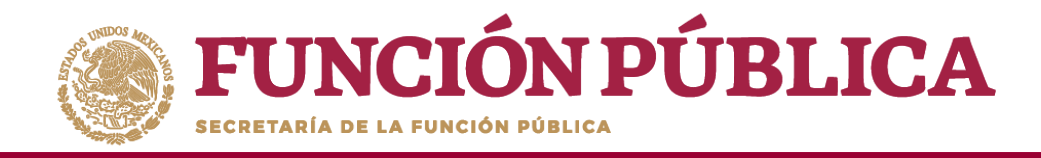

En la sección Integrantes del Comité que Asistieron, automáticamente se despliega el o los Nombres del o los Integrantes del Comité vinculado a la reunión.

Indique para cada integrante de Comité sí asistió o no a la reunión y si firmó o no la minuta.

| Comitos - Decistore Doubles                                                               |                                                         |                |                                                         | 🖬 Guardar                                | ^ C |
|-------------------------------------------------------------------------------------------|---------------------------------------------------------|----------------|---------------------------------------------------------|------------------------------------------|-----|
| Comites • Registrar Reunione                                                              | es                                                      |                |                                                         | D Gull un                                |     |
| istentes Datos de la Reunió                                                               | in Minuta                                               |                |                                                         |                                          |     |
|                                                                                           |                                                         |                |                                                         |                                          |     |
| (*) FUNCIONARIOS QUE AS                                                                   | ISTIERON:                                               | Nuevo          |                                                         |                                          |     |
| INSTANCIA                                                                                 | RESPONSABLE                                             | CARGO          | Minuta Firmada                                          |                                          |     |
| Ejecutora Estatal                                                                         | OSCAR HERRERA                                           | SUBDIRECTOR    | Si                                                      | <b>D</b>                                 |     |
|                                                                                           |                                                         |                |                                                         |                                          |     |
|                                                                                           |                                                         |                |                                                         |                                          |     |
|                                                                                           |                                                         |                |                                                         |                                          |     |
| BENEFICIARIOS QUE ASIST                                                                   | TERON:                                                  | Nuevo          |                                                         |                                          |     |
| NOMED DEL REVERIO                                                                         | 714210                                                  | MINUTA EDARADA |                                                         |                                          |     |
| DIEGO LODEZ                                                                               | Ci (Ci                                                  | MINUTA FIRMADA |                                                         |                                          |     |
| DIEGO LOFILL                                                                              |                                                         |                | <b>a</b>                                                |                                          |     |
| (*) Comites que asistier                                                                  | ON:                                                     | Agregar        |                                                         |                                          |     |
|                                                                                           | NOMBRE COMITÉ                                           |                |                                                         |                                          |     |
|                                                                                           |                                                         |                | CLAVE COMITE                                            |                                          |     |
| LOS CONTRALORES SOCIALES                                                                  |                                                         |                | 2016-20-C950000-0001-09-006-0001-1/1                    | â                                        |     |
| LOS CONTRALORES SOCIALES                                                                  |                                                         |                | 2016-20-C950000-0001-09-006-0001-1/1                    | Đ                                        | 1   |
| LOS CONTRALORES SOCIALES                                                                  |                                                         |                | 2016-20-C950000-0001-09-006-0001-1/1                    | <b>a</b>                                 | 1   |
| LOS CONTRALORES SOCIALES                                                                  |                                                         |                | 2016-20-C950000-0001-09-006-0001-1/1                    | <b>.</b>                                 | ľ   |
| LOS CONTRALORES SOCIALES                                                                  | AITÉ OUE ASISTIERON-                                    |                | 2016-20-C950000-0001-09-005-0001-1/1                    | Û                                        |     |
| LOS CONTRALORES SOCIALES                                                                  | aité que Asistieron:                                    |                | 2016-20-C950000-0001-09-005-0001-1/1                    | đ                                        |     |
| LOS CONTRALORES SOCIALES<br>(*) INTEGRANTES DEL COM<br>NO                                 | AITÉ QUE ASISTIERON:<br>imbre del Integrante del Comité |                | 2016-20-C950000-0001-09-005-0001-1/1 Ast/510 Selencione | MINUTA FIRMADA                           |     |
| LOS CONTRALORES SOCIALES<br>(*) INTEGRANTES DEL COM<br>NO<br>JUAN CARLOS GONZALEZ LEDEZMA | AITÉ QUE ASISTIERON:<br>MIBRE DEL INTEGRANTE DEL COMITÉ |                | Asistio<br>Seleccione                                   | MINUTA FIRMADA                           | ļ   |
| LOS CONTRALORES SOCIALES<br>(*) INTEGRANTES DEL COM<br>NO<br>JUAN CARLOS GONZALEZ LEDEZMA | AITÉ QUE ÁSISTIERON:<br>imbre del Integrante del Comité |                | Asistio<br>Seleccione<br>Si<br>No                       | MINUTA FIRMADA<br>Seleccione<br>Si<br>No | Ţ   |

\*Nota: para los integrantes que no asistieron a la reunión, en el apartado de Minuta firmada se debe seleccionar la opción No.

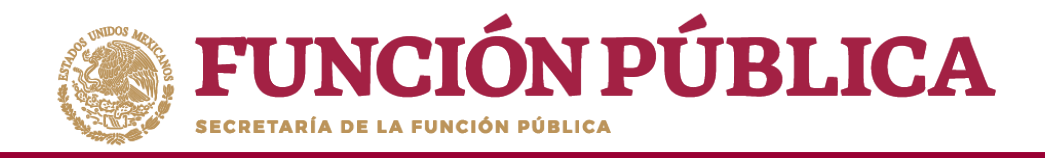

En la pestaña Datos de la Reunión, registre los datos de la reunión, el motivo de la reunión, los temas tratados en la reunión y los acuerdos alcanzados.

**Nota:** en la sección *Acuerdos*, los nombres que se despliegan en el campo *Responsable del Acuerdo* corresponden a los *Beneficiarios, Funcionarios e Integrantes de Comité* que asistieron a la reunión.

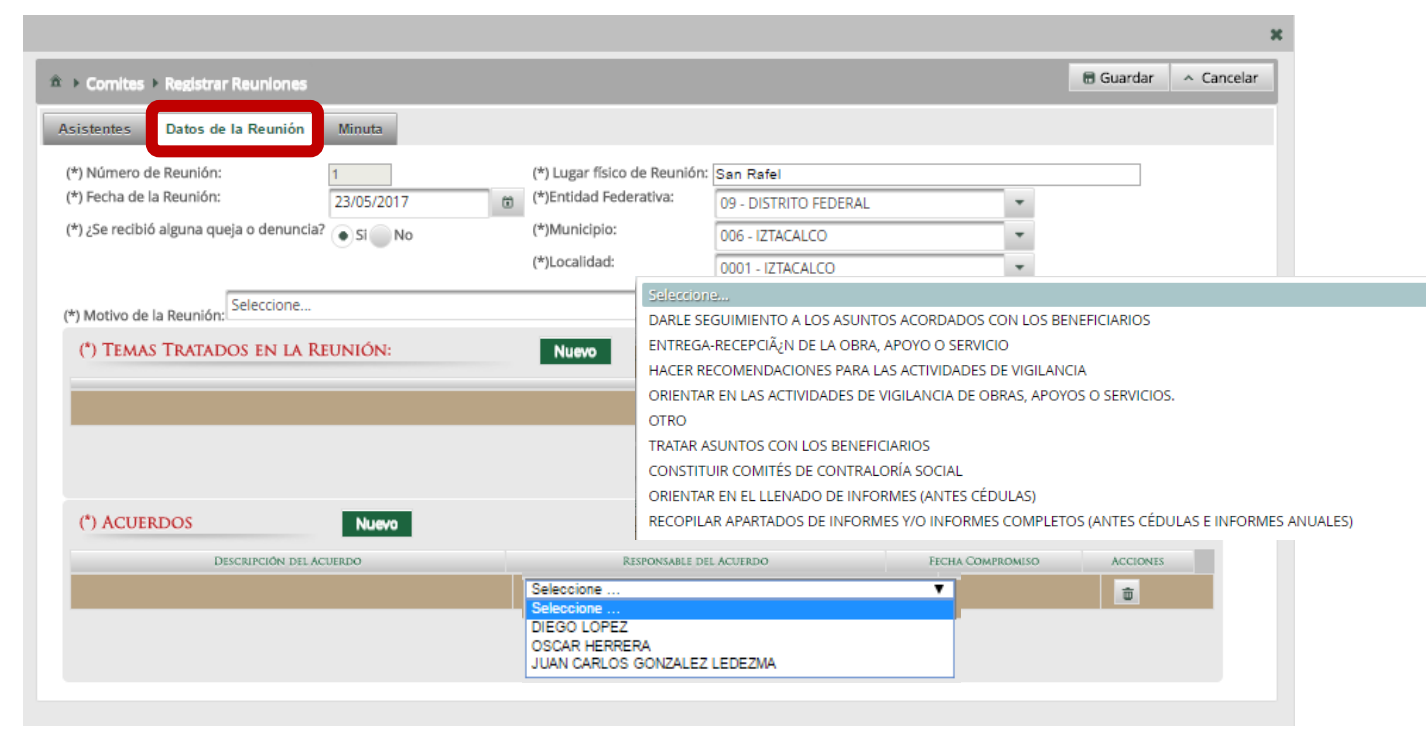

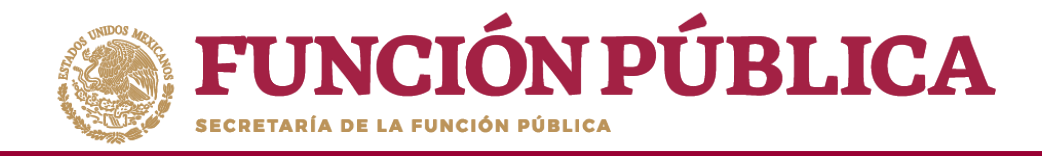

En la sección *Minuta*, se hace clic en el ícono *Seleccionar Archivo a Transferir* para adjuntar la minuta de la reunión que se esta registrando.

|                                               |           | ж          |
|-----------------------------------------------|-----------|------------|
|                                               | 🖶 Guardar | ^ Cancelar |
| Asistentes Datos de la Reunión Minuta         |           |            |
| (*) Minuta - Seleccionar Archivo a Transferir |           |            |
| Ningún archivo seleccionado                   |           |            |

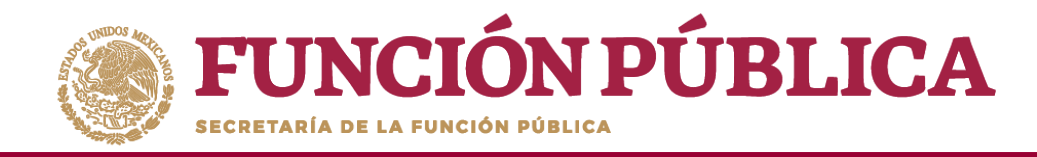

Localice y seleccione el archivo que va a adjuntar y presione Abrir.

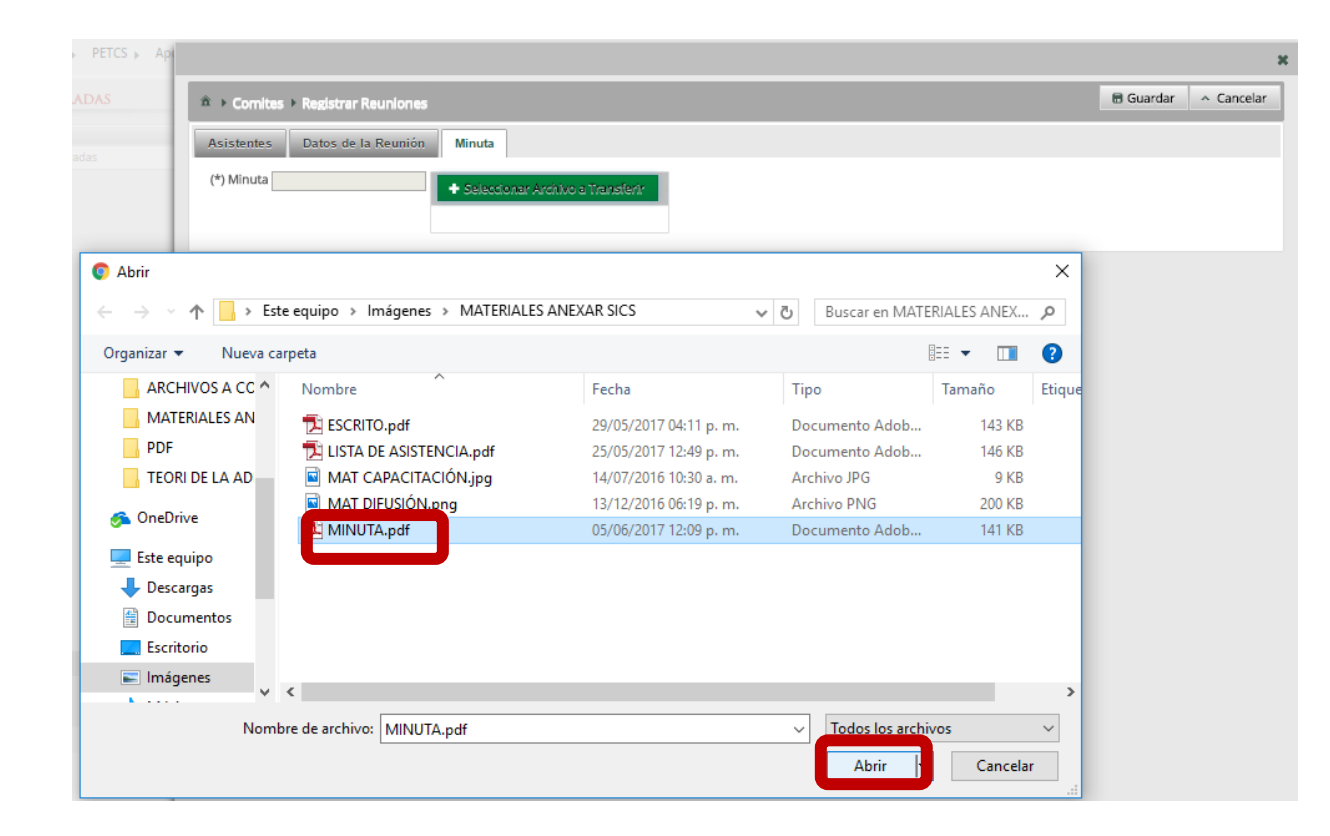

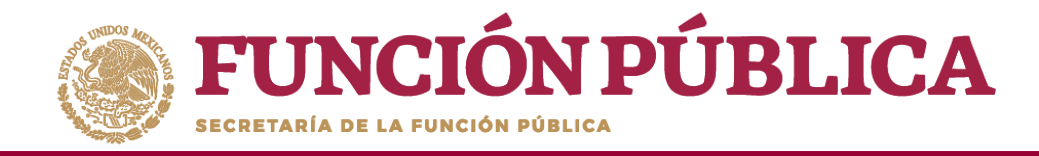

Una vez que haya adjuntado la minuta, haga clic en *Guardar*.

|                                |                                                        | ×                    |
|--------------------------------|--------------------------------------------------------|----------------------|
|                                |                                                        | 🗟 Guardar 🔷 Cancelar |
| Asistentes Datos de la Reunión | Minuta                                                 | Guardar              |
| (*) Minuta MINUTA.pdf          | Seleccionar Archivo a Transferir     Consultar Archivo |                      |